# Scenario: Parallel input to database and managing of AutoNumber conflicts (v2010-02-11)

The information required to submit to the Commission can come from multiple sources. One approach might be to send around copies of the database to different people and then merge the information returned. Alternatively the information might be requested through excel spreadsheets.

Importing data and appending it to existing tables is standard Microsoft Access functionality. However, a conflict could arise with the so-called 'level 4' tables, the tables whose unique ID needs to be generated internally. If the information is being generated in parallel then it is likely these unique Ids will be duplicated.

The solution to this issue is to assign number ranges to the people requested to provide the information. In order for the import and append of the data to be successful, then the AutoNumber type for these ID fields needs to be turned off first.

## The following tutorial should only be undertaken by those familiar with Access and relational databases

1. Example: Surface water body information is going to be requested from teams using excel spreadsheets.

2. The first step is to export the tables from the database to excel spreadsheets ensure that the teams have the correct structure.

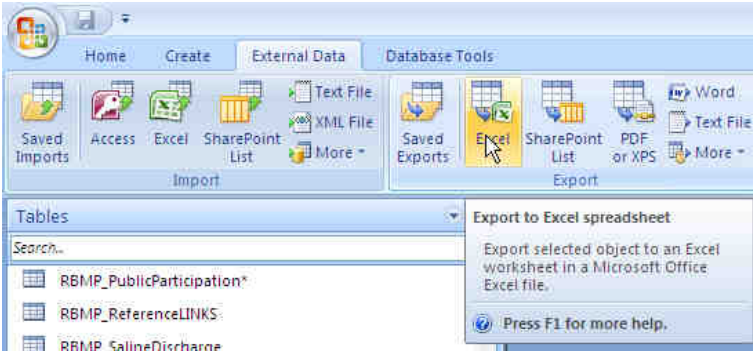

3. Do this for all the tables that hold the information which need to be completed. Use the database model diagram to see which tables they should be filling out. The diagrams are available as a pdf under 'Help documents' on the resources page

### http://water.eionet.europa.eu/schemas/dir200060ec/resources/

4. Certain tables have a field that has 'unique\_code' in its name. These fields are the ones needed for internal data management and are required to manage one-to-many relationships for certain schema information. For example, the table SWB\_Eco\_Exemptions has a field called UniqueCode\_ExType. This ID is used in the table SWB\_Eco\_ExemptionQE to link the multiple QEs back to each exemption. These tables are the parent and child respectively.

5. Identify these unique ID fields in the spreadsheets being sent out and instruct the number ranges that can be used. E.g team 1 starts at 101-200, team 2 starts at 201-300, team 3 starts at 301-400 etc.

#### 6. Team 1 returns this spreadsheet

|     | A                      | В                 | С                              |
|-----|------------------------|-------------------|--------------------------------|
| 1   | EUSurfaceWaterBodyCode | UniqueCode_ExType | Exemption_type                 |
| 2   | DERW1111               | 101               | Article4(6) - Accidents        |
| 3   | DERW2222               | 102               | Article4(6) - Accidents        |
| - 4 | DERW3333               | 103               | Article4(7) - New modification |
| 5   | DERW4444               | 104               | Article4(7) - New modification |

#### Team 2 returns this spreadsheet:

|     | A                      | В                 | С                              |
|-----|------------------------|-------------------|--------------------------------|
| 1   | EUSurfaceWaterBodyCode | UniqueCode_ExType | Exemption_type                 |
| 2   | DECW1100               | 201               | Article4(7) - Sustainable huma |
| 3   | DECW1101               | 202               | Article4(7) - Sustainable huma |
| - 4 | DECW1102               | 203               | Article4(7) - Sustainable huma |
| 5   | DECW1103               | 204               | Article4(7) - Sustainable huma |

NB: The teams need to manage their own data relationships for example between SWB\_Eco\_Exemptions and SWB\_Eco\_ExemptionQE.

7. Before import, the AutoNumber needs to be disabled. This is done in the following steps:

7a. Open the database relationships diagram

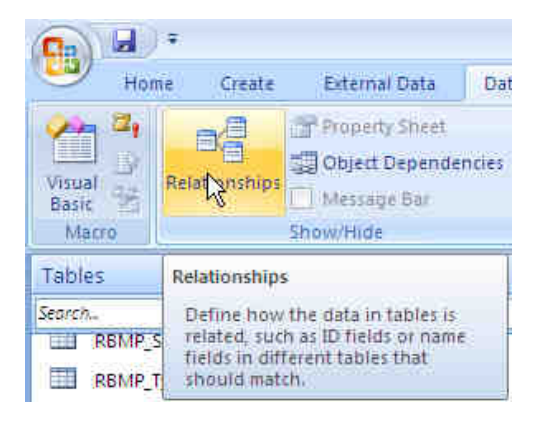

7b. Find the tables (this can be tricky – see the map at the end of the document for approx position of tables grouped by schema.

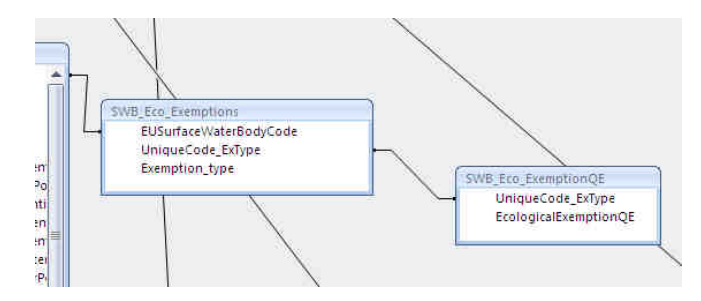

7c. Delete the relationship and save. Do not close the diagram.

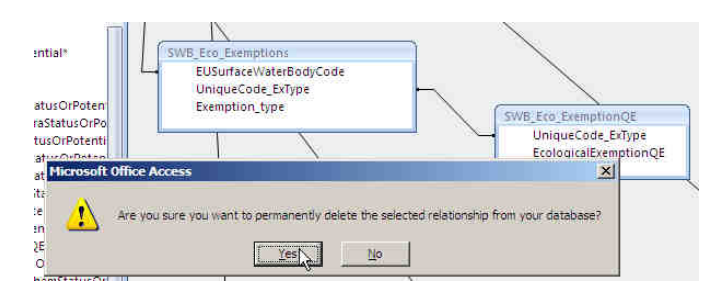

7d. Go to the table with the AutoNumber and update the field type for the UniqueCode field from an AutoNumber to a Number field (Long integer) and then save it

| Field Name             | Data Type     |        |
|------------------------|---------------|--------|
| EUSurfaceWaterBodyCode | Text          | Link   |
| UniqueCode_ExType      | AutoNumber    | • This |
| Exemption_type         | Text          | See    |
|                        | Memo          |        |
|                        | Number        |        |
|                        | Date/Time W   |        |
|                        | Currency      |        |
|                        | AutoNumber    |        |
|                        | Yes/No        |        |
|                        | OLE Object    |        |
|                        | Hyperlink     |        |
|                        | Lookup Wizard |        |

7e. Finally, the relationship needs to be re-established in the database relationships diagram. Go back to the relationships diagram. Click on the parent table 'UniqueCode' field and drag it across and drop it on the UniqueCode field in the child table. In the popup click on 'Create'. Save the diagram.

| SWB_Eco Exemp     | lions                | $\sim$              |
|-------------------|----------------------|---------------------|
| EUSurfaceW        | /aterBodyCode        |                     |
| UniqueCod         | e_ExType             |                     |
| Exemption_        | type                 | SWB_Eco_ExemptionQE |
| dit Relationships |                      | iniqueCode_ExType   |
| Table/Query:      | Related Table/Query: | Create              |
| SWB_Eco_Exempt    | c SWB_Eco_ExemptionQ |                     |
| UniqueCode_I      | 🕑 UniqueCode_ExT     |                     |
|                   |                      | Join Type           |
| Enforce Refer     | ential Integrity     | Create New          |
| 🗖 Cascade Upda    | ate Related Fields   |                     |
| Cascade Dele      | e Related Records    |                     |
| Dalationchin Tuna | One-To-Many          |                     |

## 8. Import and append the data from the spreadsheets

| Nome       Create       External Data       Database Tools       Dataset         Sind       Access       Excert SharePoint       Import       The File       Import       Import                                                                                                    | <b>•</b>                           | Table Tools Microsoft Access                                                                                                    |  |  |
|----------------------------------------------------------------------------------------------------|------------------------------------|----------------------------------------------------------------------------------------------------|--|--|
| Import Access Excel SusarPoint Function       Survey Excel SusarPoint FUE       Survey Excel SusarPoint FUE       Survey Excel SusarPoint FUE       Survey Excel SusarPoint FUE       Survey Excel SusarPoint FUE       Survey Excel SusarPoint FUE       Survey Excel SusarPoint FUE       Survey Excel SusarPoint FUE       Survey Excel SusarPoint FUE       Survey Excel SusarPoint FUE       Survey Excel SusarPoint FUE       Survey Excel SusarPoint FUE       Survey Excel Survey FUE       Survey Excel Survey FUE       Survey Excel Survey FUE       Survey Excel Survey FUE       Survey Excel Survey FUE       Survey Excel Survey FUE       Survey Excel Survey FUE       Survey Excel Survey FUE       Survey Excel Survey FUE       Survey Excel Survey FUE       Survey Excel Survey FUE       Survey FUE       S                                                                                                    | Home Create External D             | ata Database Tools Datasheet                                                                                                    |  |  |
| Tables       Image: Superior Supplementary/Measures*         BRMP_SWiteedForSupplementary/Measures*       Image: Superior Supplementary/Measures*         BRMP_SWiteedForSupplementary/Measures*       Image: Superior Supplementary/Measures*         BRMP_SWiteedForSupplementary/Measures*       Image: Superior Supplementary/Measures*         BRMP_SWiteedForSupplementary/Measures*       Image: Superior Supplementary/Measures*         SWB_Chem_Exemptions       Select the source and destination of the data         SWB_Chemical_Status*       Select the source and destination of the data         SWB_Cop_Exemptions       Select the source and setings(JMA/Desktop/SWB_Eco_Exemptions.xisx       Bgonse         SWB_foo_Status*       Specify how and where you want to store the data in the current database.       If the specified table case not exist, Access will create it. If the specified table already exists, Access will or eater it. If the specified table already exists, Access will or eater it. If the specified table already exists, Access will or eater it. SixtB_Eco_Exemptions         SWB_foretetedArea_Status       SwB_foretetedArea_Status       SixtB_Eco_Exemptions         SWB_foretetedArea_Status       SixtB_Eco_Exemptions       SixtB_Eco_Exemptions         SWB_foretetedArea_Status       SixtB_Eco_Exemptions       SixtB_Eco_Exemptions         SWB_foretetedArea_Status       SixtB_Eco_Exemptions       SixtB_Eco_Exemptions       SixtB_Eco_Exemptions         SWB_foretetedArea_Status                                                                                                    | Saved Access Excel SharePoint Ist  | ext File<br>M. File<br>Saved<br>Saved<br>Exports<br>Saved<br>Exports<br>Saved<br>Saved |  |  |
| Serch.       SWB_ECo_Exemptions         RBMP_SWNeedForSupplMeasure*       SUSUP_ECo_Exemptions         RBMP_TypeOfSupplmentaryMeasure       Select the source and destination of the data.         SWB_Chem_ExemptionS       Select the source and destination of the data.         SWB_Chem_ExemptionS       Select the source of the data.         SWB_Chem_ExemptionQE       Select the source of the data.         SWB_Constrained       Select the source of the data.         SWB_Constrained       Select the source of the data.         SWB_Constrained       Select the source of the data.         SWB_Constrained       Select the source of the data.         SWB_Constrained       Select the source of the data.         SWB_Constrained       Select the source of the data.         SWB_Constrained       Select the source data into a new table in the current database.         SWB_ProtectedArea_Status       Specify how and where you want to store the data in the source data will not be reflected in the database.         SWB_ProtectedArea_Status       SwB_Constrained and the source data into a new table in the current database.         SWB_SupercettadArea_Status       SwB_Constrained and the source data in the source data in Excel will be reflected in the database.         SWB_SupCotectedArea_Status       SwB_Constrained and the source data in Status source data in Excel will be reflected in the database.         SWB_Su                                                                                                    | Tables                             | • «                                                                                                    |  |  |
| BMP_TypeOfSupplementaryMeasure     EUSurfaceWaterBodyCode     UniqueCode     Exemption_type     EUSurfaceWaterBodyCode     UniqueCode     Exemption_type     SoleCode     SoleCode                    | Search                             | SWB_Eco_Exemptions                                                                                                    |  |  |
| Image: Status       Image: Status         Image: Status       Image: Status         Image: Status                                                                                                    | RBMP_SWNeedForSupplMeasures*       | EUSurfaceWaterBödyCode + UniqueCode + Exemption_type +                                                                                                    |  |  |
| RBMP_WaterServicesDetails*       Get External Data - Excel Spreadsheet       If X         SVB_Chem_Exemptions       SVB_Chem_Exemptions       Select the source and destination of the data         SVB_Chem_ExemptionQE       SVB_Chemical_Status*       Select the source of the data.         SVB_Exe_ExemptionQE       SVB_Exe_ExemptionQE       SVB_Exe_ExemptionS         SVB_Exe_ExemptionS       SVB_Exe_ExemptionS       Bowse         SVB_Exe_ExemptionS       SVB_Exe_ExemptionS       Bowse         SVB_Exe_ExemptionS       SVB_Exe_ExemptionS       Bowse         SVB_Exe_ExemptionS       Specify how and where you want to store the data in the current database.       If the source data indo a new table in the current database.         SVB_ExemptionS       SwB_protectedArea_Exemptions       If the source data indo a new table in the current database.         SVB_ExemptionS       If the source data indo a new table in the current database.         SVB_ProtectedArea_Exemptions       If the source data. Changes made to the source data will not be reflected in the database.         SVB_ExemptionArea_Exemptions       If the source by creating a linked table.         SVB_ExemptionArea_ExemptionS       If the source tata will not be reflected in the database.         SVB_ExemptionArea_ExemptionS       If the source tata in Excel. (The additabase.         SVB_Exemptical_Exectedarea_Status       If the source tata will noth                                                                                                    | RBMP_TypeOfSupplementaryMeasure    | e 🗶 🖈 💆                                                                                                    |  |  |
| SWB_Chem_Exemptions       SWB_Chem_Exemptions         SWB_Chem_ExemptionType       Select the source and destination of the data         SWB_Chem_ExemptionType       Specify the source of the data.         SWB_Eco_ExemptionQE       Specify the source of the data.         SWB_Eco_ExemptionS       Specify the source of the data.         SWB_Eco_ExemptionS       Specify the source of the data.         SWB_Eco_ExemptionS       Specify how and where you want to store the data in the current database.         SWB_Prostures_Impacts_Other       Specify how and where you want to store the data in the current database.         SWB_ProtectedArea_Exemptions       If the specified table does not exist, Access will create it. If the specified table aready exists, Access will create it. If the specified table does not exist, Access will create it. If the specified table source data will not be reflected in the database.         SWB_ProtectedArea_Exemptions       If the specified table exists, Access will areate will not be reflected in the database.         SWB_ProtectedArea_Status       If the specified table exists, Access will areate it. Changes made to the source data will not be reflected in the clatabase.         SWB_SUMET_ChemicalStatusClassification*       If the specified table exists, Access will areate it. Changes made to the source data in Excel. Changes made to the source data in Excel. Changes made to the source data in Excel. Changes made to the source data in Excel. Changes made to the source data in Excel. Changes made to the source data in Excel will be reflected in the linked table.                                                                                                    | RBMP_WaterServicesDetails*         | Get External Data - Excel Spreadsheet                                                                                                    |  |  |
| SWB_Chem.ExemptionType       SWB_Chemical_Exceedance         SWB_Chemical_Exceedance       SWB_Chemical_Exceedance         SWB_Chemical_Exceedance       SWB_Chemical_Exceedance         SWB_Co_ExemptionQE       SWB_Co_ExemptionQE         SWB_Eco_ExemptionS       SWB_Eco_ExtemptionS         SWB_Eco_ExtemptionS       SWB_Feosures:         SWB_Pressures:       SWB_Pressures:         SWB_ProtectedArea_Exemptions:       SWB_ProtectedArea_Exemptions:         SWB_ProtectedArea_Exemptions:       SWB_ProtectedArea_Exemptions:         SWB_ProtectedArea_Exemptions:       SWB_ProtectedArea_Exemptions:         SWB_ProtectedArea_Exemptions:       SWB_ProtectedArea_Exemptions:         SWB_ProtectedArea_Exemptions:       SWB_ProtectedArea_Exemptions:         SWB_ProtectedArea_Exemptions:       SWB_ProtectedArea_Exemptions:         SWB_ProtectedArea_Exemptions:       SWB_Exemptions:         SWB_ProtectedArea_Exemptions:       SWB_ProtectedArea_Exemptions:         SWB_ProtectedArea_Status:       C         SWB_ProtectedArea_Exemptions:       SWB_Exemptions:         SWB_SUMET_ChemicalExturcClassification*       SWB_Exemptions:         SWB_ProtectedArea_Status       C         SWB_SUMET_Conclassification*       SWB_Exemptions:         SWB_SUMET_Conclassification*       SWMET_Conclassification*                                                                                                    | SWB_Chem_Exemptions                |                                                                                                    |  |  |
| <ul> <li>SWB_Chemical_Exceedance</li> <li>SWB_Chemical_Status*</li> <li>SPUB_Chemical_Status*</li> <li>SWB_Cos_ExemptionQE</li> <li>SWB_Eco_Exemptions</li> <li>SWB_Eco_StatusorPotential*</li> <li>SWB_Eco_StatusorPotential*</li> <li>SWB_Intests</li> <li>SWB_Pressures:</li> <li>SWB_ProtectedArea_Status</li> <li>SWB_ProtectedArea_Status</li> <li>SWB_ProtectedArea_Status</li> <li>SWB_ProtectedArea_Status</li> <li>SWB_ProtectedArea_Status</li> <li>SWB_ProtectedArea_Status</li> <li>SWB_ProtectedArea_Status</li> <li>SWB_ProtectedArea_Status</li> <li>SWB_ProtectedArea_Status</li> <li>SWB_ProtectedArea_Status</li> <li>SWB_ProtectedAreaStatus</li> <li>SWB_SUMTET_ChemicalStatusClassification*</li> <li>SWMET_DataGapsUncertainties*</li> <li>SWMET_Identification*</li> <li>SWMET_Identification*</li> <li>SWMET_</li></ul> | SWB_Chem_ExemptionType             | Select the source and deschabon of the data                                                                                                    |  |  |
| <ul> <li>SWB_Chemical_Status*</li> <li>SWB_Exco_ExemptionQE</li> <li>SWB_Exco_ExemptionQE</li> <li>SWB_Exco_ExemptionQE</li> <li>SWB_Exco_ExemptionS</li> <li>SWB_Exco_StatusorPotential*</li> <li>SWB_Exco_StatusorPotential*</li> <li>SWB_Intexts</li> <li>SWB_Intexts</li> <li>SWB_ProtectedArea_Status</li> <li>SWB_ProtectedArea_Status</li> <li>SWB_ProtectedArea_Status</li> <li>SWB_ProtectedArea_Status</li> <li>SWB_ProtectedArea_Status</li> <li>SWB_ProtectedArea_Status</li> <li>SWB_ProtectedArea_Status</li> <li>SWB_ProtectedArea_Status</li> <li>SWB_ProtectedArea_Status</li> <li>SWB_SurfaceWateBody*</li> <li>SWMET_ChemicalStatusClassification*</li> <li>SWMET_EcologicalClassification*</li> <li>SWMET_Identification*</li> <li>SWMET_Identification*</li> <li>SWMET_InpactMethedology*</li> </ul>                                                                                                    | SWB_Chemical_Exceedance            |                                                                                                    |  |  |
| Image: SWB_Eco_ExemptionQE         Image: SWB_Eco_Exemptions         Image: SWB_Eco_Exemptions         Image: SWB_Eco_Exemptions         Image: SWB_Eco_Exemptions         Image: SWB_Eco_Exemptions         Image: SWB_Eco_Exemptions         Image: SWB_Eco_Exemptions         Image: SWB_Eco_Exemptions         Image: SWB_Eco_Exemptions         Image: SWB_Eco_Exemptions         Image: SWB_Protected/res_Exemptions         Image: SWB_Protected/res_Exemptions         Image: SWB_Protected/res_Exemptions         Image: SWB_Protected/res_Exemptions         Image: SWB_Protected/res_Exemptions         Image: SWB_Protected/res_Exemptions         Image: SWB_Protected/res_Exemptions         Image: SWB_Protected/res_Exemptions         Image: SWB_Protected/res_Exemptions         Image: SWB_Protected/res_Exemptions         Image: SWB_Protected/res_Exemptions         Image: SWB_Protected/resExemptions         Image: SWB_EcoExemptions         Image: SWB_EcoExemptions         Image: SWB_EcoExemptions         Image: SWB_EcoExemptions         Image: SWB_EcoExemptions         Image: SWB_EcoExemptions         Image: SWB_EcoExemptions         Image: SWB_EcoExemptions         SWB_EcoExemptions                                                                                                    | SWB_Chemical_Status*               | Specify the source of the data.                                                                                                    |  |  |
| Image: SWB_Eco_Exemptions       Bpowse         Image: SWB_Eco_StatusorPotential*       SVB_Eco_StatusorPotential*         SWB_Eco_StatusorPotential*       SVB_Eco_StatusorPotential*         SWB_Protected/res_Ecomptions:       SWB_Protected/res_Ecomptions:         SWB_Protected/res_Status       Import the source data into a new table in the current database.         SWB_Protected/res_Ecomptions:       Import the source data into a new table in the current database.         SWB_Protected/res_Ecomptions:       SWB_Protected/res_Status         SWB_Protected/res_Status       If the specified table exists, Access will create it. If the specified table does not exist, Access will create it. Changes made to the source data in the database.         SWB_Sprotected/res_Status       If the specified table exists, Access will create it. Changes made to the source data in the database.         SWMET_ChemicalStatusClassification*       SWMET_Eco[assification*         SWMET_EcologicalClassification*       SWMET_Identification*         SWMET_InspectMethedrical       Access will create a table that will maintain a link to the source data in Excel. Changes made to the source data in Excel will be reflected in the linked table.         SWMET_Identification*       SWMET_ImpactMethediology*                                                                                                    | SWB_Eco_ExemptionQE                | Ele name: C: Documents and Settings UMA (Desktop (SWB_Eco_Exemptions.xlix Browse                                                                                                    |  |  |
| SwB_Eco_StatusorPotential* SyB_Impacts SyB_Impacts SwB_Pressures SwB_Pressures SwB_Pressures SwB_ProtectedArea_Exemptions SwB_ProtectedArea_Status SwB_ProtectedArea_Statu            | SWB_Eco_Exemptions                 |                                                                                                    |  |  |
| SyB_Impacts SyB_Impacts SyB_Pressures SyB_Pressures SyB_Pressures SyB_ProtectedArea_Exemptions SyB_ProtectedArea_Exemptions SyB_ProtectedArea_Examptions SyB_ProtectedArea_Examptions SyB_ProtectedArea_Extan SyB_ProtectedArea_Extan SyB_ProtectedAr            | SWB_Eco_StatusorPotential*         |                                                                                                    |  |  |
| <ul> <li>SWB_Pressures:</li> <li>SWB_Pressures:</li> <li>SWB_Pressures:</li> <li>SWB_Pressures:</li> <li>SWB_ProtectedAres_Exemptions:</li> <li>SWB_ProtectedAres_Exemptions:</li> <li>SWB_Exemptions:</li> <li>SWMET_chemicalStatus/Easification*</li> <li>SWMET_beologicalClassification*</li> <li>SWMET_format(Hethedology*)</li> <li>SWMET_inpactMethedology*</li> </ul>                                                                                                    | SWB_Impacts                        | Specify now and where you want to store the data in the current database.                                                                                                    |  |  |
| SWB_Pressures_Impacts_Other SWB_ProtectedArea_Exemptions: SWB_ProtectedArea_Status SWB_ProtectedArea_Status SWB_ProtectedArea_Status SWB_ProtectedArea_Status SWB_ProtectedArea_Status SWB_ProtectedAreaCode SWB_ProtectedAreaCode SWMET_ChemicalStatusClassification* SWMET_LotaGapsUncertainties* SWMET_Identification* SWMET_Identification* SWMET_Identific            | SWB_Pressures                      | C Import the source data into a new table in the current database.                                                                                                    |  |  |
| <ul> <li>SWB_ProtectedArea_Exemptions:</li> <li>SWB_ProtectedArea_Status</li> <li>SWB_ProtectedArea_Status</li> <li>SWB_ProtectedAreaCode</li> <li>SWB_SurfaceWaterBody*</li> <li>SWME_ChemicalStatusClassification*</li> <li>SWMET_DataGapsUncertainties*</li> <li>SWMET_IcolegiaclLassification*</li> <li>SWMET_Identification*</li> <li>SWMET_Identification*</li> <li>SWMET_Identification*</li> </ul>                                                                                                    | SWB_Pressures_Impacts_Other        | If the specified table does not exist, Access will create it. If the specified table aready exists, Access might overwrite its contents<br>with the imported data. Changes made to the source data will not be reflected in the database.                                                                                                    |  |  |
| SWB_ProtectedArea_Status SWB_ProtectedArea_Status SWB_ProtectedArea_Status SWB_ProtectedAreaCode SWB_ProtectedAreaCode SWB_SurfaceWaterBody* SWMET_ChemicalStatusClassification* SWMET_LotaGapsUncertainties* SWMET_EcologicalClassification* SWMET_Identification* SWMET_Identification* SWM            | SWB_ProtectedArea_Exemptions       | C Amount a convertible second to the tables (and to the tables)                                                                                                    |  |  |
| SWB_ProtectedAreaCode SWB_SurfaceWaterBody* SWMET_ChemicalStatusClassification* SWMET_LoogicalClassification* SWMET_Identification* SWMET_Identification* SSWMET_Identification* SSWMET_Identification* SSWM            | SWB_ProtectedArea_Status           | Kithe coeffect table averts Arrans will add the converts to the table. If the table dear not avert Arrans will exact a the convert to the table.                                                                                                    |  |  |
| <ul> <li>SWB_SurfaceWaterBody*</li> <li><b>C</b> Link to the data source by creating a linked table.</li> <li>SWMET_ChemicalStatusClassification</li> <li>SWMET_LocalsasificationTypology</li> <li>SWMET_Localsasification*</li> <li>SWMET_Lotalchitethedology*</li> <li>SWMET_InpactMethedology*</li> </ul>                                                                                                    | SWB_ProtectedAreaCode              | to the source data will not be reflected in the database.                                                                                                    |  |  |
| SWMET_ChemicalStatusClassification     SWMET_EcologicalClassification*     SWMET_EcologicalClassification*     SWMET_Identification*     SWMET_Identification*     SWMET_Identification*     SWMET_Identification*                                                                                                    | SWB_SurfaceWaterBody*              | C Link to the data source by creating a linked table.                                                                                                    |  |  |
| SWMET_DataGapsUncertainties* SWMET_EcologicalClassification* SWMET_EcologicalClassification* SWMET_ImpactMethodology* SWMET_ImpactMethodology* SWMET_ImpactMethodology* SUMET_ImpactMethodology* SU            | SWMET_ChemicalStatusClassification | Access will create a table that will maintain a link to the source data in Excel. Changes made to the Syrce data in Excel will be                                                                                                    |  |  |
| SWMET_EcoClassificationTypology SWMET_EcologicalClassification* SWMET_Identification* SWMET_ImpactMethodology* SWMET_ImpactMethodology*                                                                                                    | SWMET_DataGapsUncertainties*       | relieuteum une mineu lable. Flomevel, die source gata cannot de changed nom whom Access.                                                                                                    |  |  |
| SWMET_EcologicalClassification* SWMET_Identification* SWMET_ImpactMethodology* SWMET_ImpactMethodology*                                                                                                    | SVVMET_EcoClassificationTypology   |                                                                                                    |  |  |
| SWMET_Identification* SWMET_ImpatMethodology* SWMET_Indiations*                                                                                                    | SWMET_EcologicalClassification*    |                                                                                                    |  |  |
| SWMET_ImpactMethodology*                                                                                                    | SVVMET_Identification*             |                                                                                                    |  |  |
| SM/AFT Initiatives@blackwest                                                                                                    | SVVMET_ImpactMethodology*          |                                                                                                    |  |  |
| struct antiouvesoujectives                                                                                                    | SVVMET_InitiativesObjectives*      |                                                                                                    |  |  |
| III SWMET_IntercalibrationTypes* OK Cancel                                                                                                    | SWMET_IntercalibrationTypes*       | OK Cancel                                                                                                    |  |  |

9. Export the data to XML using the conversion tool as normal.

10. In case of problems, contact the helpdesk!

Access WFD Reporting database – database relationships. Approximate position of tables grouped by schema

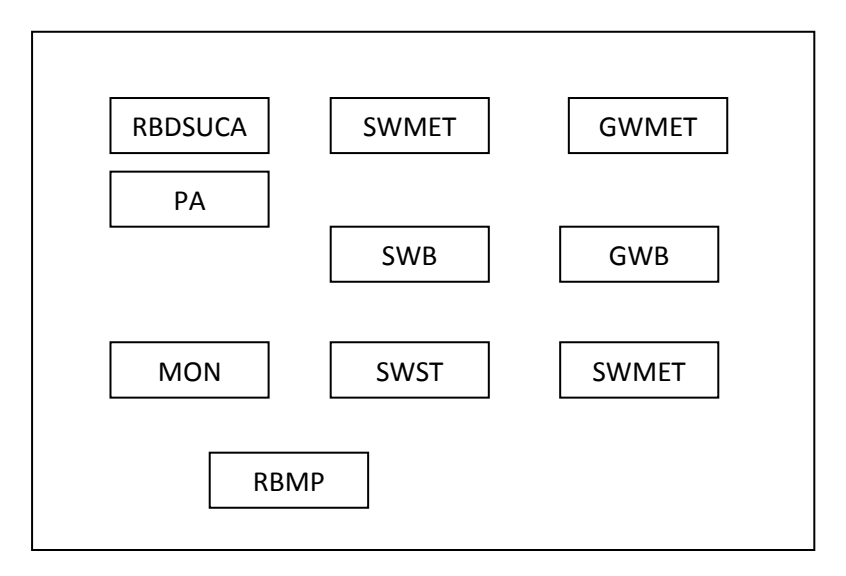

Jon Maidens, Atkins helpdeskWFD@atkinsglobal.com http://water.eionet.europa.eu/schemas/dir200060ec/resources